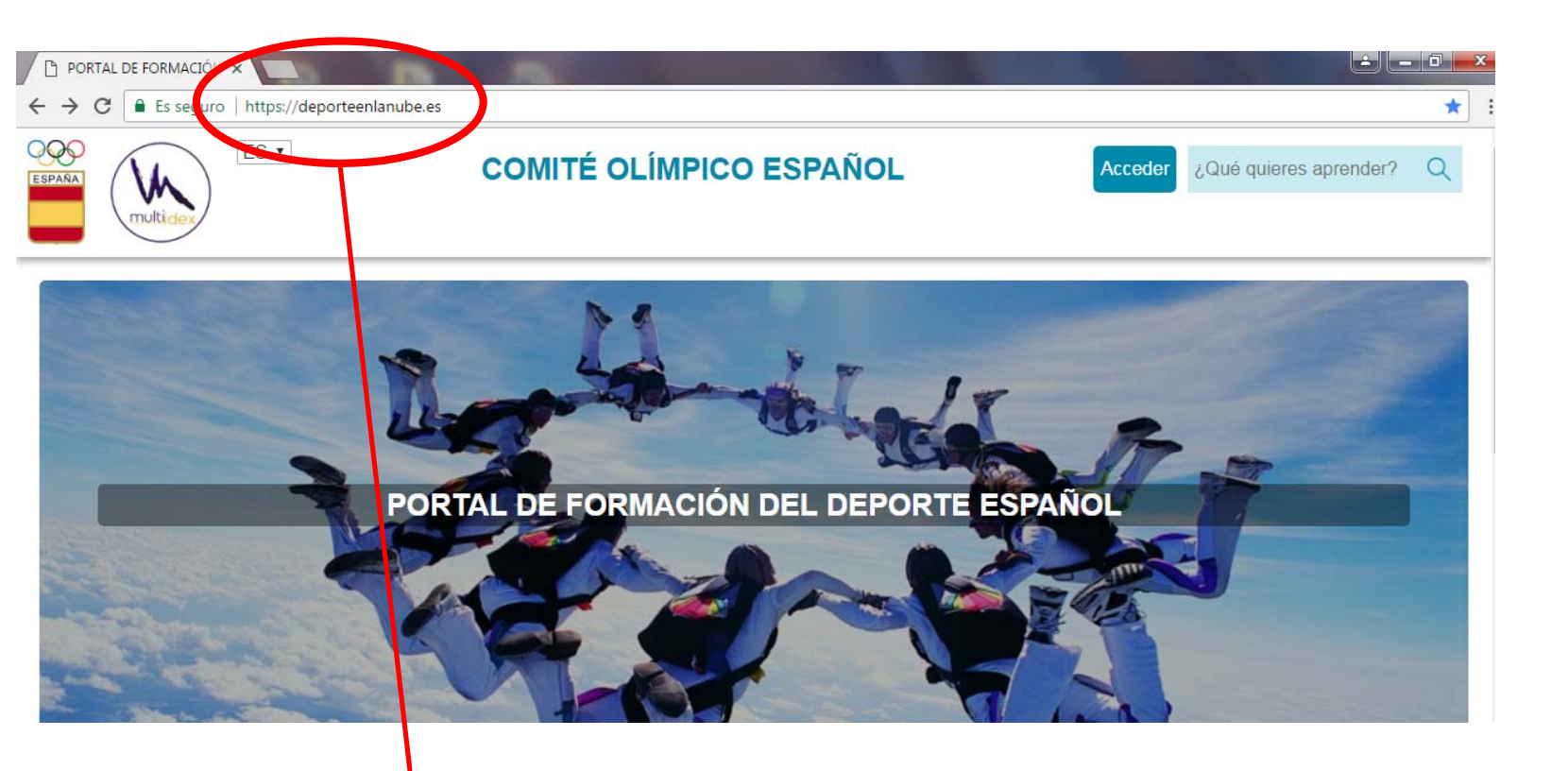

Accedemos a https://deporteenlanube.es/

Deportes incluidos en deporteenlanube.es

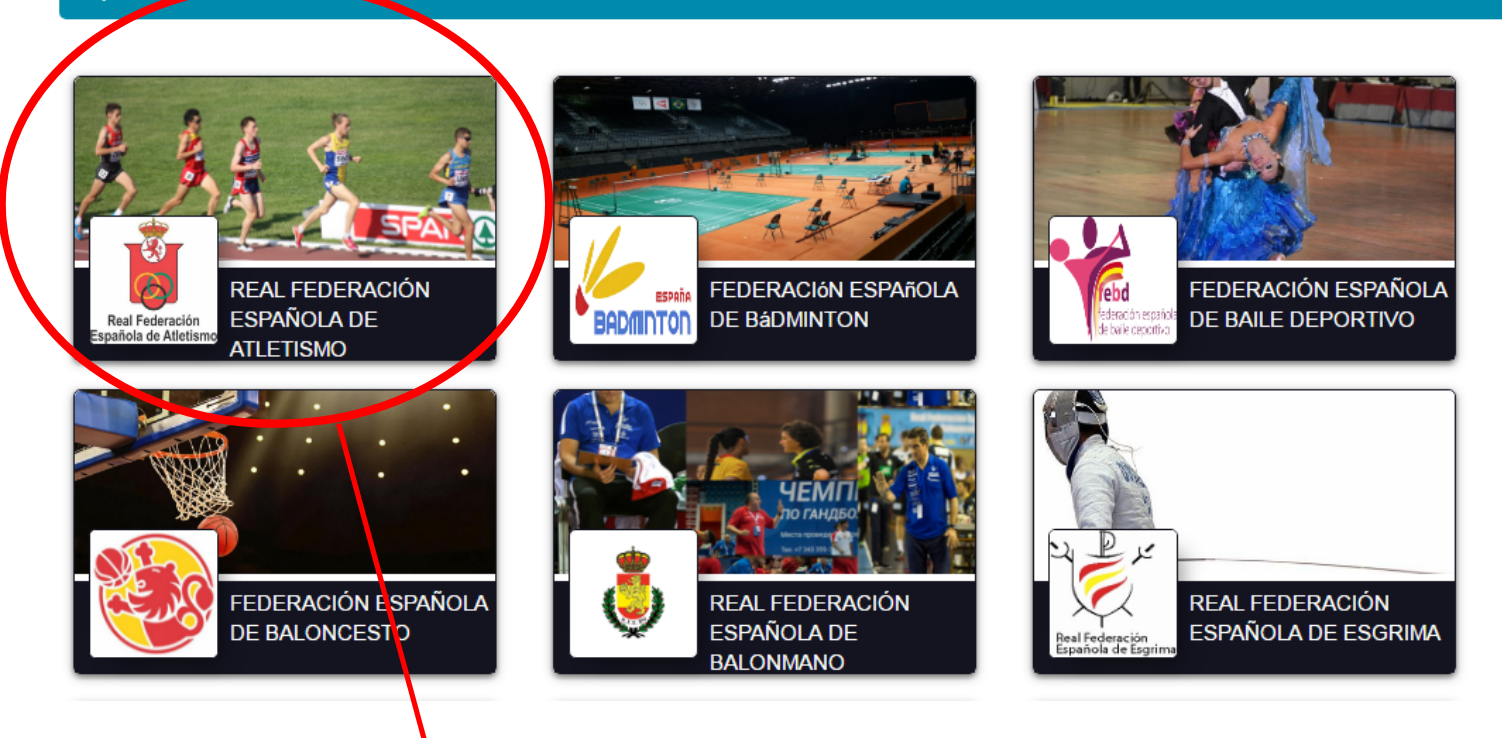

•

 $\frown$ 

## Pinchamos en RFEA

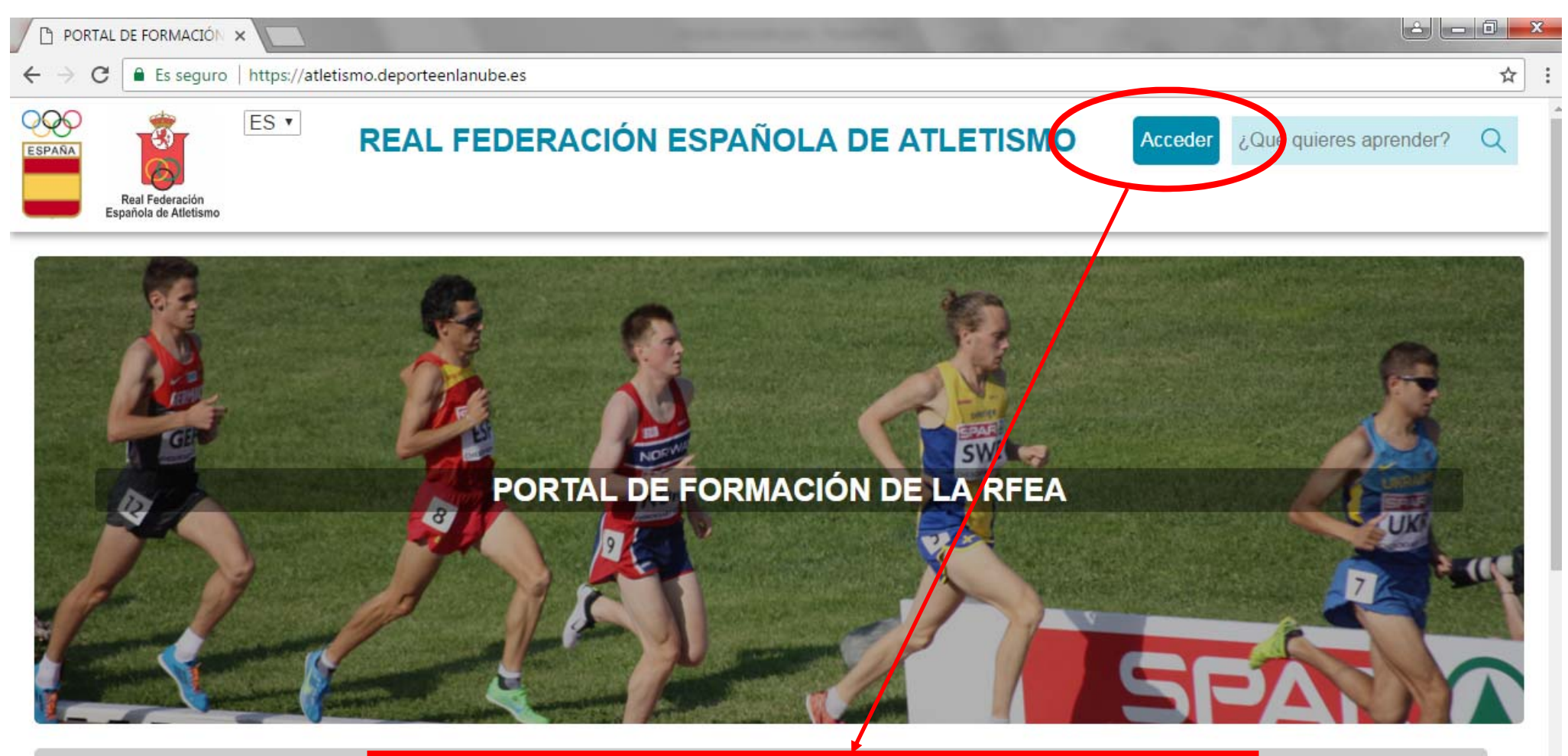

Cursos ofertados

Pinchamos en **Acceder** en la parte superior de la pantalla

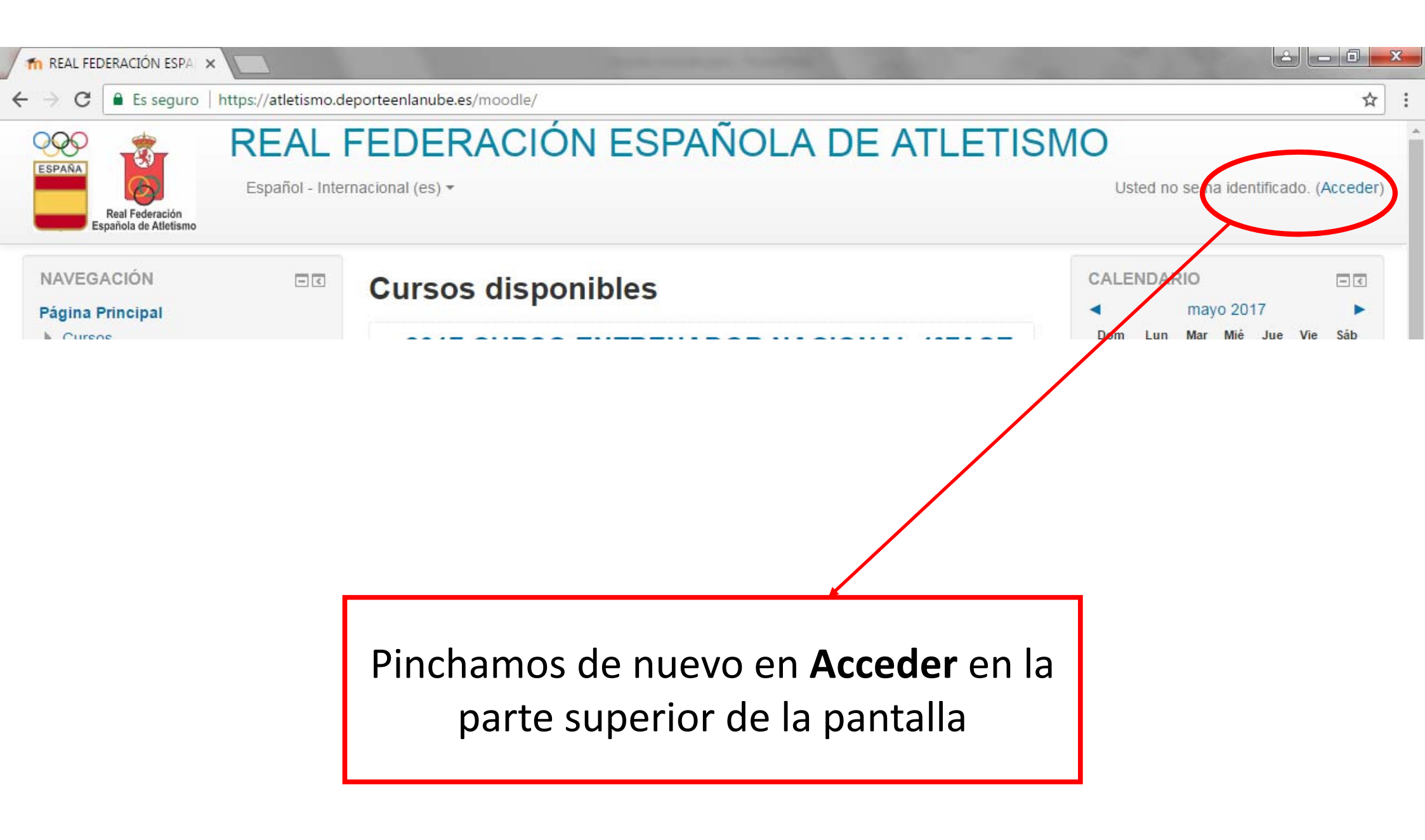

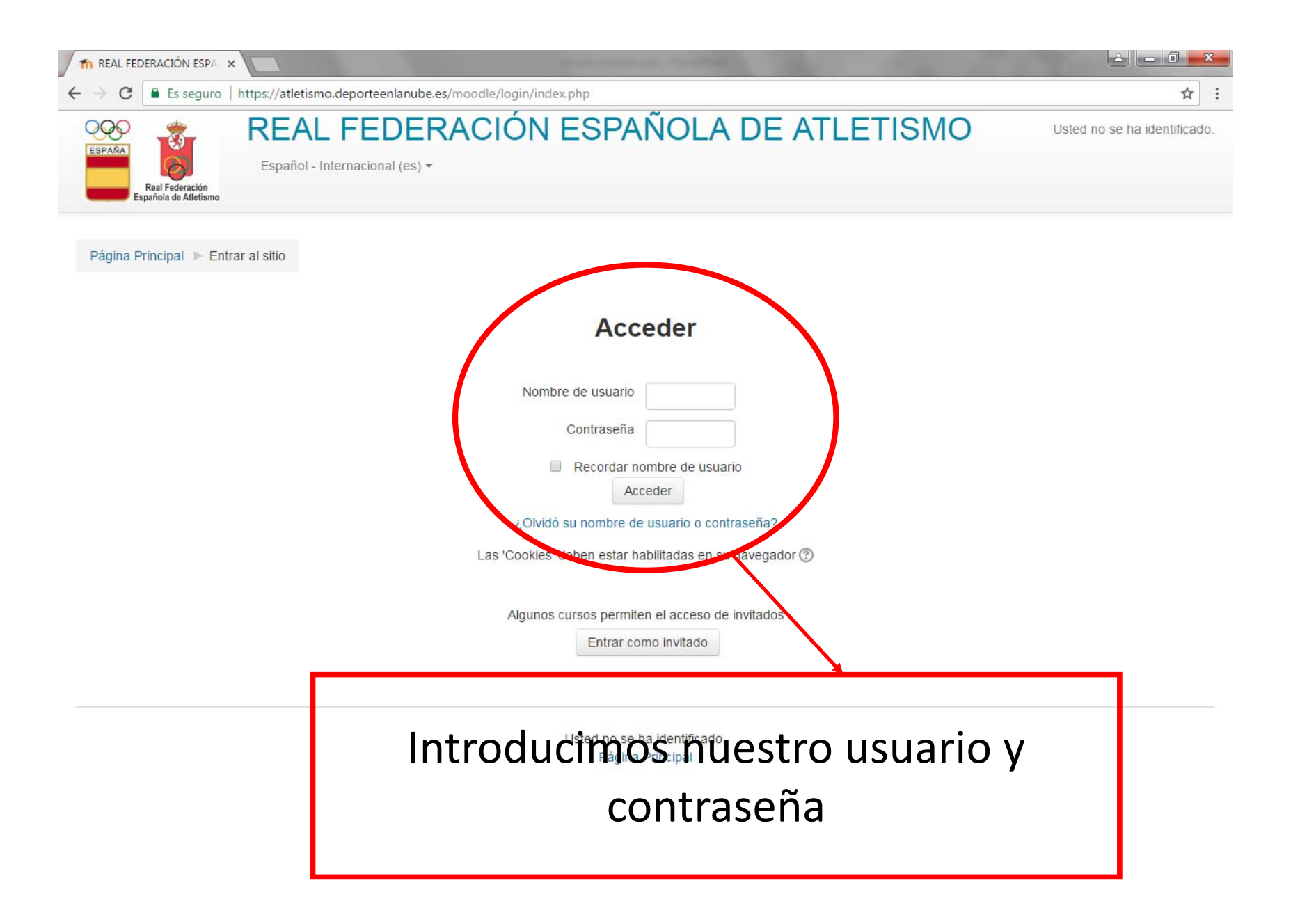

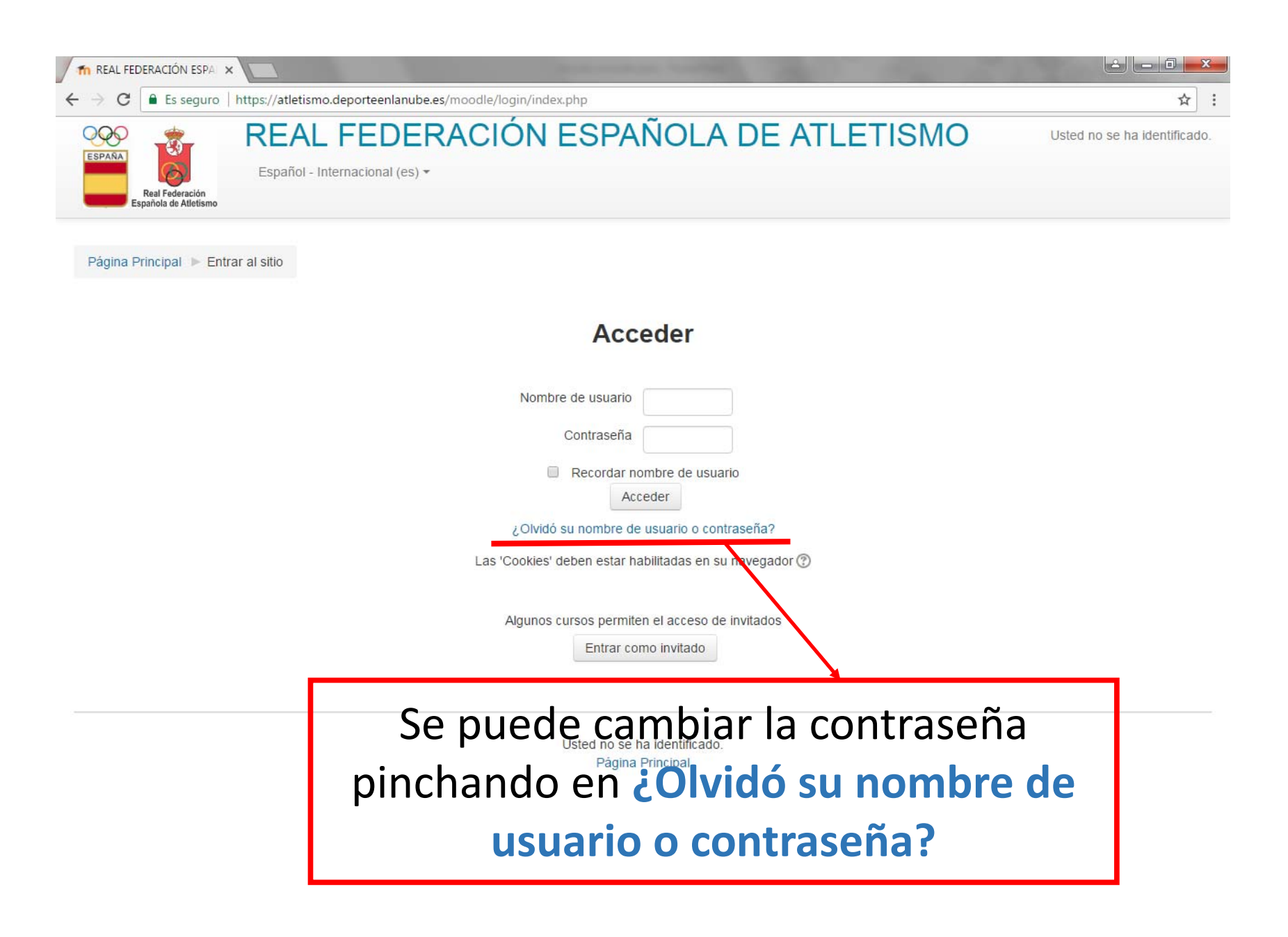

#### Área personal

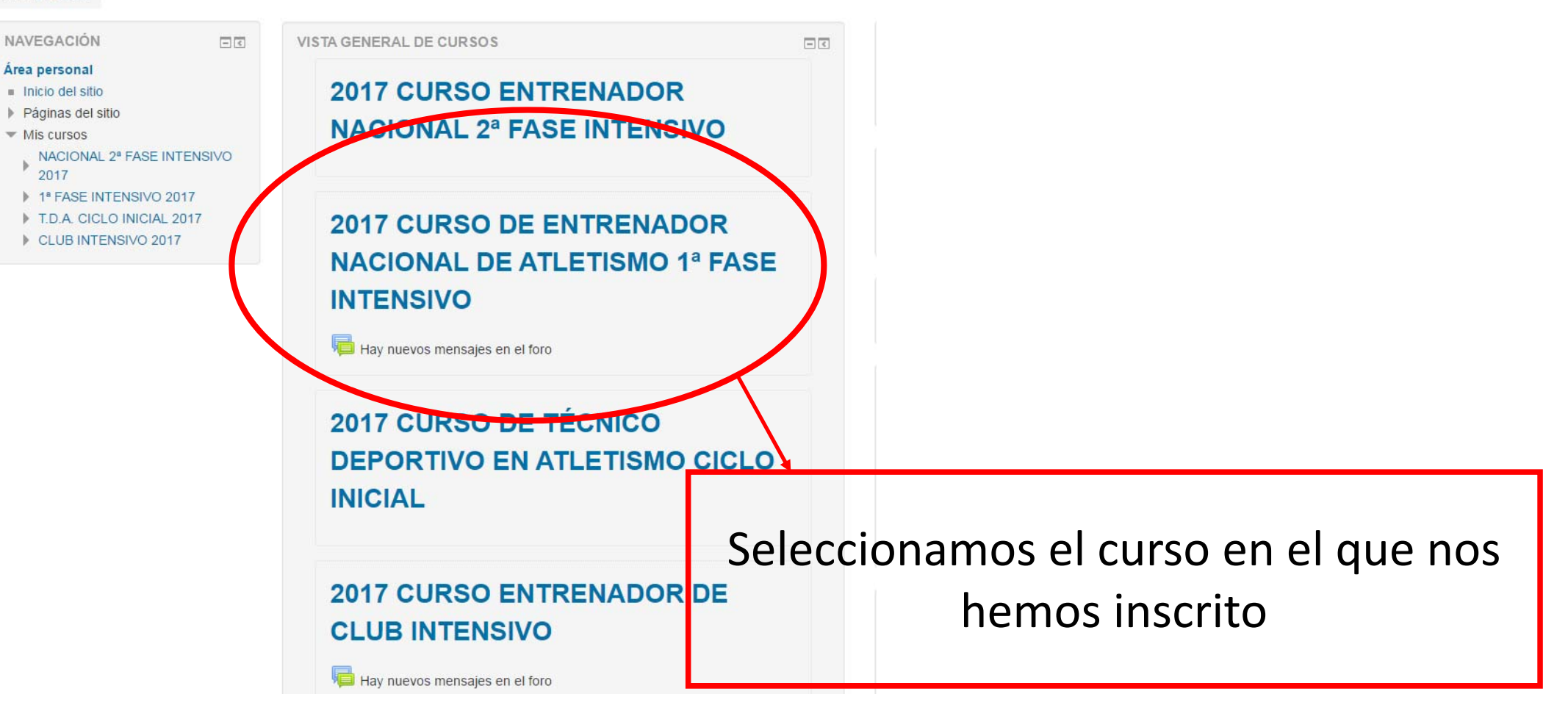

# Una vez en el curso, ¿Cómo se cuelgan los documentos solicitados?

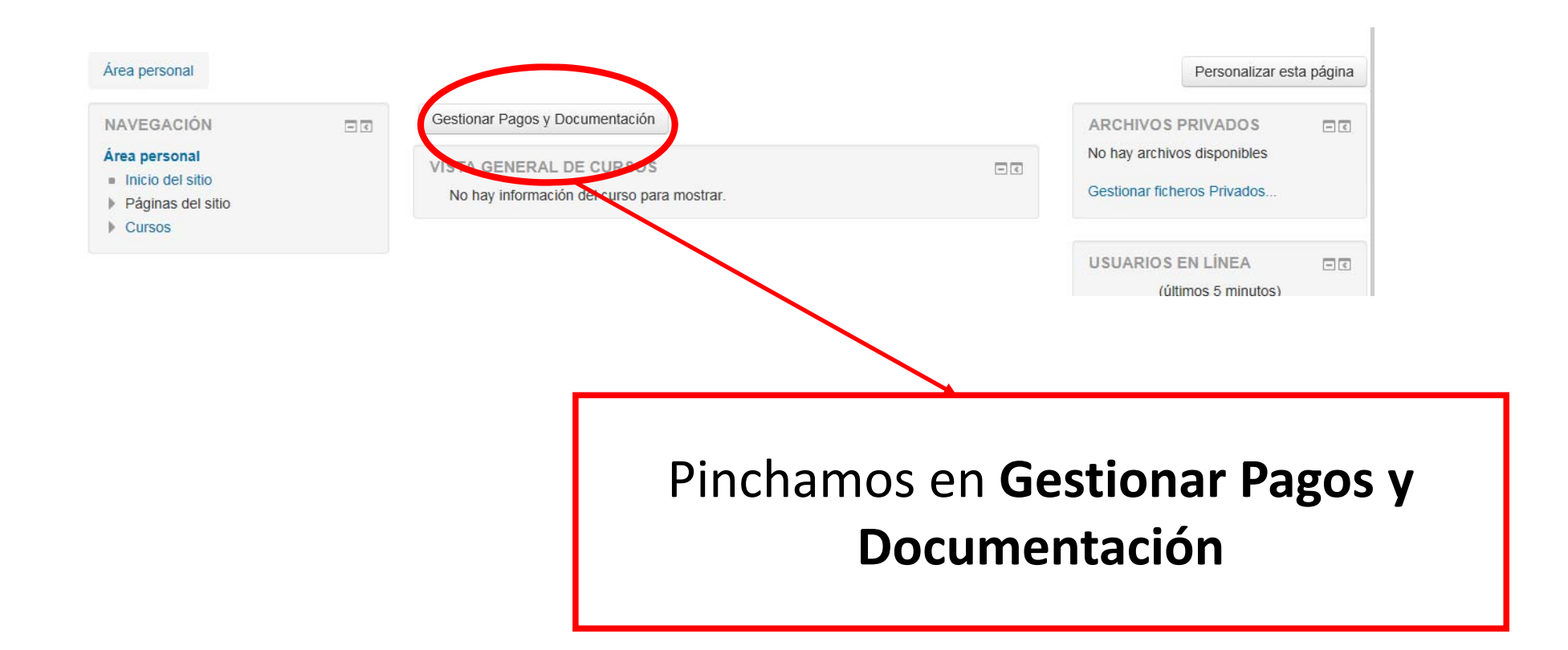

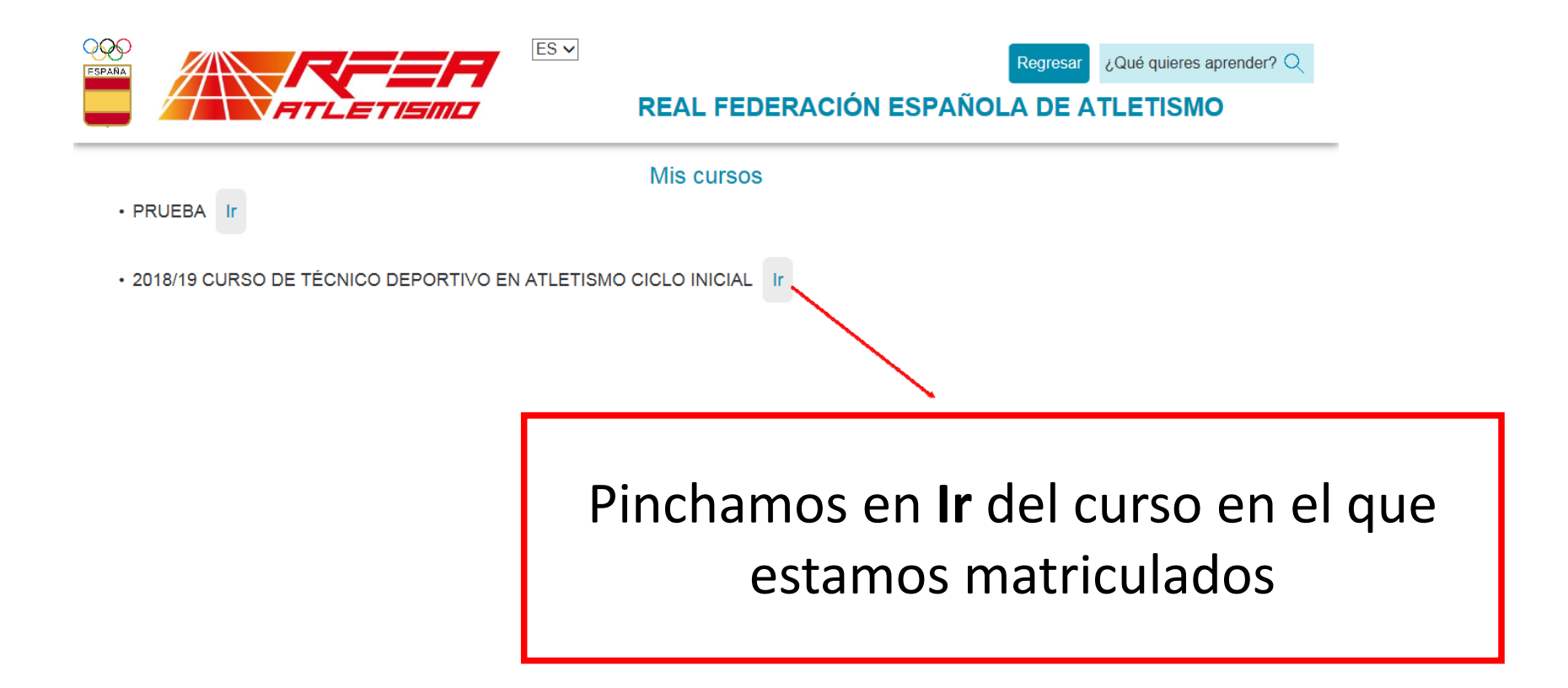

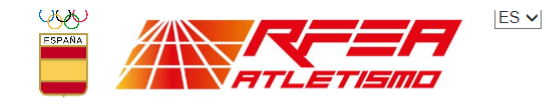

Regresar ¿Qué quieres aprender? Q

## REAL FEDERACIÓN ESPAÑOLA DE ATLETISMO

| Pago de la primera fase (Límite: 12-09-2018)                                        |      |
|-------------------------------------------------------------------------------------|------|
| - Total: 50 EUR<br>- Pagado: 0 EUR<br>Enviar justificante                           |      |
| Pago de la primera fase (Límite: 28-09-2018)<br>- Total: 350 EUR<br>- Pagado: 0 EUR | Cole |
| Enviar justificante                                                                 |      |

# Colgar los documentos solicitados en cada apartado.

### Documentación

Adjuntar archivo DNI: Examinar...
Adjuntar archivo TITULACION ACADEMICA: Examinar...

Enviar

Pagos